## **REQUESTING REMOTE ACCESS**

(Please come the Education Office for a PIV card reader)

Using your PIV card at a VA computer, go to <u>https://vaww.ramp.vansoc.va.gov/selfservice</u>; this verifies your login using your VA domain credentials.

| Add New User Profile                                                                                                 |                                                                                                    |
|----------------------------------------------------------------------------------------------------|----------------------------------------------------------------------------------------------------|
| Follow the steps below to continue registering a new                                                                 | remote access account.                                                                                                    |
| AD Profile Justification                                                                                             | Facility Account Type Company Summary Access Type                                                                                                    |
| Active Directory profile                                                                                             |                                                                                                    |
| Enter Email or Domain\Username:                                                                                      | Begin by first finding a user using the people finder:         1. Enter the user's email address or Domain/Username         2. Press the Active Directory Check icon %         3. Press Next         8va.gov |
| Gravell, Clark A. (Res                                                                                               | dent Physician - Internal Medicine )                                                                                                    |
| User Name:<br>User Principal Name:<br>Email:<br>Secondary Email:<br>Primary Phone:<br>Secondary Phone:<br>Mail Code: | 210-617-5109                                                                                                    |

Enter and/or verify your information before proceeding: Username, VA email, phone number. You will also need to *include a secondary email*; please user your UTHSCSA email. *Click "Next"*.

| Add New User  | Profile                           |                       |              |         |         |               |
|---------------|-----------------------------------|-----------------------|--------------|---------|---------|---------------|
| Follow the st | eps below to continue registering | a new remote access a | count.       |         |         |               |
| AD Profile    | Justification                     | Facility              | Account Type | Company | Summary | Access Type   |
| Justification |                                   |                       |              |         |         |               |
|               | Justification for the accoun      | t:                    |              |         |         |               |
|               | Home call/Patient Care            |                       |              |         |         |               |
|               |                                   |                       |              |         |         |               |
|               |                                   |                       |              |         | Cancel  | Previous Next |

You will need to enter your justification here. This could be "home call/patient care" Click "Next".

|   | Add New User Prof  | ile                          |                            |              |         |         |               |
|---|--------------------|------------------------------|----------------------------|--------------|---------|---------|---------------|
|   | Follow the steps b | elow to continue registering | a new remote access acco   | unt.         |         |         |               |
|   | AD Profile         | Justification                | Facility                   | Account Type | Company | Summary | Access Type   |
| - |                    |                              |                            | •            |         |         |               |
|   | Facility           |                              |                            |              |         |         |               |
|   |                    | State: TX                    |                            | -            |         |         |               |
|   |                    | Facility: South Texas V      | eterans Health Care System | ▼            |         |         |               |
|   |                    |                              |                            |              |         |         |               |
|   |                    |                              |                            |              |         | Cancel  | Previous Next |

In this step, choose TX for Texas, then South Texas Veterans Health Care System. Click "Next".

|   | Add New User P  | rofile                                                          |                         |              |         |         |               |
|---|-----------------|-----------------------------------------------------------------|-------------------------|--------------|---------|---------|---------------|
|   | Follow the step | s below to continue registering                                 | a new remote access acc | count.       |         |         |               |
|   | AD Profile      | Justification                                                   | Facility                | Account Type | Company | Summary | Access Type   |
| Ī | Account Type    | ulaas is as O Contractor                                        |                         |              |         |         |               |
|   |                 | <ul> <li>User is a: O Contactor</li> <li>VA Employee</li> </ul> |                         |              |         |         |               |
|   |                 |                                                                 |                         |              |         | Cancel  | Previous Next |

For the account type choose: VA Employee. Click "Next".

| Add New User Profile           |                       |                       |            |          |                     |                       |             |      |
|--------------------------------|-----------------------|-----------------------|------------|----------|---------------------|-----------------------|-------------|------|
| Follow the steps below to cont | inue registering a ne | ew remote access acco | ount.      |          |                     |                       |             |      |
| AD Profile Justi               | fication              | Facility              | Account Ty | pe       | Company             | Summary               | Access Type |      |
|                                |                       |                       |            |          |                     | _                     |             |      |
| Company & Approving Official   |                       |                       |            |          |                     |                       |             |      |
| Company                        | Department of Veter   | ans Affairs           | •          |          |                     |                       |             |      |
| Approving Official             | Arellano, Lee A (Lee  | Arellano@va.gov)      | ▼          | Check he | re if Approving Off | ficial is not listed. |             |      |
|                                |                       |                       |            |          |                     |                       |             |      |
|                                |                       |                       |            |          |                     | Cancel                | Previous    | Vext |
|                                |                       |                       |            |          |                     |                       |             |      |

Choose Lee Arellano, Marrissa Garza, or Larissa Williams (using last name, first name) as your supervisor and Click "Next".

| ٩ | Add New User Profile                                |                                                   |
|---|-----------------------------------------------------|---------------------------------------------------|
|   | Follow the steps below to continue registering a ne | w remote access account.                          |
|   | AD Profile Justification                            | Facility Account Type Company Summary Access Type |
|   | Profile Summary                                     |                                                   |
|   | AD Profile                                          |                                                   |
|   | User Name:                                          | VHASTX                                            |
|   | User Principal Name:                                | āva.gov                                           |
|   | Email:                                              | þva.gov                                           |
|   | Secondary Email:                                    |                                                   |
|   | Mail Code:                                          |                                                   |
|   | Justification:                                      | Home call/Patient Care                            |
|   | Account Type                                        |                                                   |
|   | Account Type:                                       | VA Employee                                       |
|   | Facility Information                                |                                                   |
|   | State:                                              | ТХ                                                |
|   | Facility:                                           | South Texas Veterans Health Care System           |
|   | Company:                                            | Department of Veterans Affairs                    |
|   | Approving Official:                                 | Arellano, Lee A (Lee.Arellano@va.gov)             |
|   |                                                     |                                                   |
|   |                                                     | Cancel Previous Next                              |

## Verify all the informaiton is correct, then click "next".

| > Remote Access Request                                                                                                    |                                                          |
|----------------------------------------------------------------------------------------------------|----------------------------------------------------------|
|                                                                                                    |                                                          |
| Please identify the device type(s) Gravell, Clark will be using to connect to the VA remotely:                                                   |                                                          |
| 🗌 VA-Issued Laptop / Desktop 👔                                                                                                    |                                                          |
| 🗌 VA-Issued iOS iPad or iPhone 👔                                                                                                    | Gravell, Clark currently has the following remote access |
| 🗌 VA-Issued Router 🌗                                                                                                    | methods(s) enabled:                                      |
| 🗹 Non-VA Device 👔                                                                                                    |                                                          |
|                                                                                                    | None                                                     |
| Based on your selection, the below remote access methods are possible options. Hover over the information icons to learn more about each method. |                                                          |
| Check all options required based on your connection needs: 🕜                                                                                     | Pending Approval:                                        |
| Primary connection method option(s):                                                                                                    |                                                          |
| 🔤 AVD Access 👔                                                                                                    | None                                                     |
| 🗹 CAG Access 👔                                                                                                    |                                                          |
|                                                                                                    |                                                          |
| Submit                                                                                                    |                                                          |

Ensure the boxes within the above screen are checked off and click the **"submit"** button and the below confirmation will appear, click ok to close box. A request to approve your submission will be sent to the approval official. We are quick to approve!

| Remote Access Request                      |
|--------------------------------------------|
| The following were successfully requested: |
| AVD Access                                 |
| CAG Access                                 |
| ОК                                         |

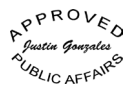